# How to use Linked Libraries

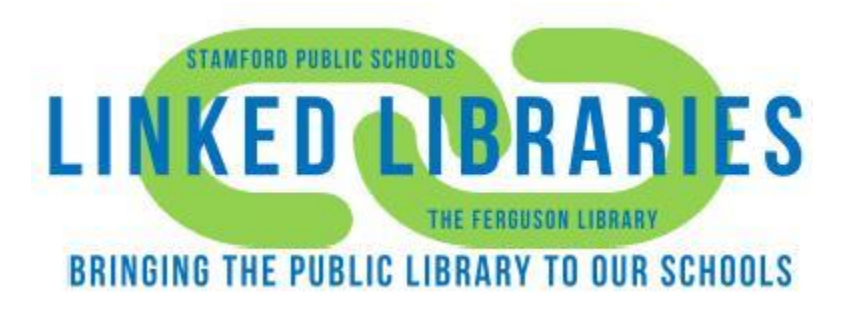

By: Maisam Nouh

March 1, 2017

- 1. Check school catalog
- 2. Check The Ferguson Library Catalog

|                                                                   |                                                                                                    | The Ferguson Library                                                        |  |  |  |  |  |
|-------------------------------------------------------------------|----------------------------------------------------------------------------------------------------|-----------------------------------------------------------------------------|--|--|--|--|--|
| Catalog                                                           | Articles                                                                                                    |                                                                             |  |  |  |  |  |
|                                                                   | Search:                                                                                                    |                                                                             |  |  |  |  |  |
| 3. To place a book on hold, just click on the "Request it" button |                                                                                                    |                                                                             |  |  |  |  |  |
| HARRY<br>POTTER                                                   | Harry Potter and the cursed child. Parts one<br>and two / a new play by Jack Thorne. / a new<br>play by Jack Thorne                               | quest it                                                                    |  |  |  |  |  |
| LK. ROWLING                                                       | Rowling, J. K.<br>Book   2 6<br>Available a<br>5+ more se                                                                                         | copy should be<br>rarian will look for it and<br>it's missing. If a copy is |  |  |  |  |  |
|                                                                   | found then the book will be                                                                                                    | e sent to the school.                                                       |  |  |  |  |  |
| CRAMPAR OF SACAN                                                  | Harry Potter and the Chamber of Secrets /<br>J.K. Rowling ; illustrated by Jim Kay. / J.K.<br>Rowling ; illustrated by Jim Kay.                   | quest it                                                                    |  |  |  |  |  |
| - Crief                                                           | Rowling, J. K.<br>Book   201<br>Not Available<br>see all<br>If it says "Not Available"<br>library's copies are check<br>copy gets returned the he | then all of the<br>red out. Once a<br>old will be activated                 |  |  |  |  |  |
|                                                                   | and the book will be sent                                                                                                    | t to the school.                                                            |  |  |  |  |  |

4. Type your Student ID and your Pin number

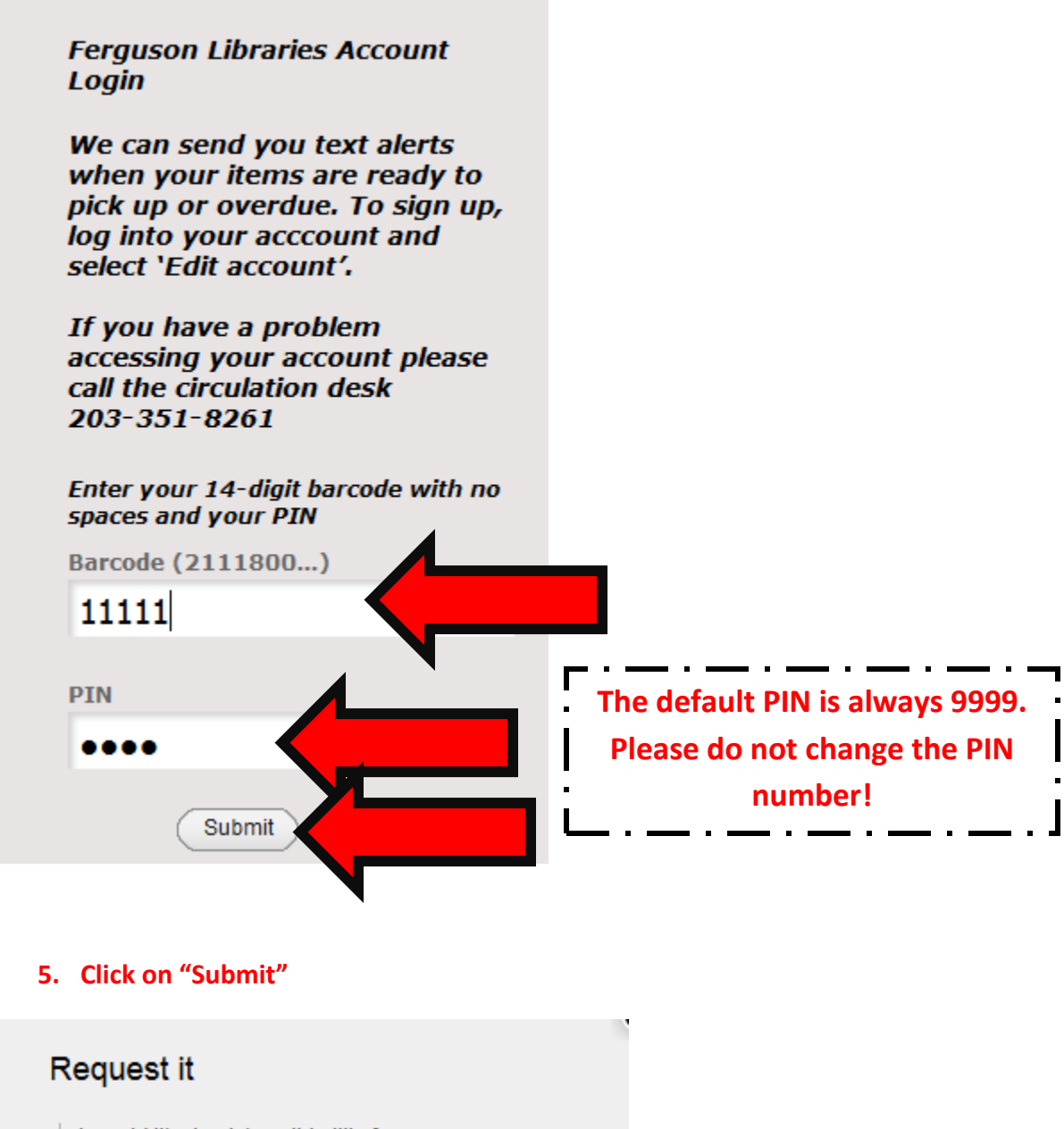

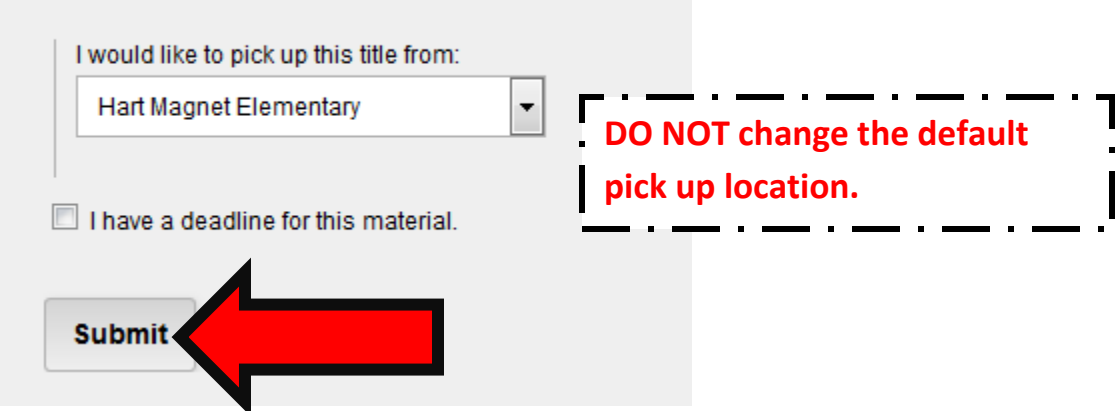

#### **Messages:**

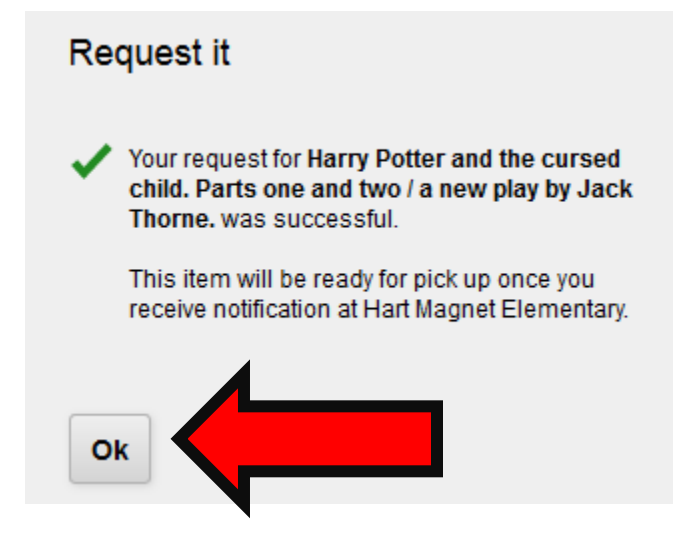

This message means that your hold was successful and you will receive it as soon as it becomes available.

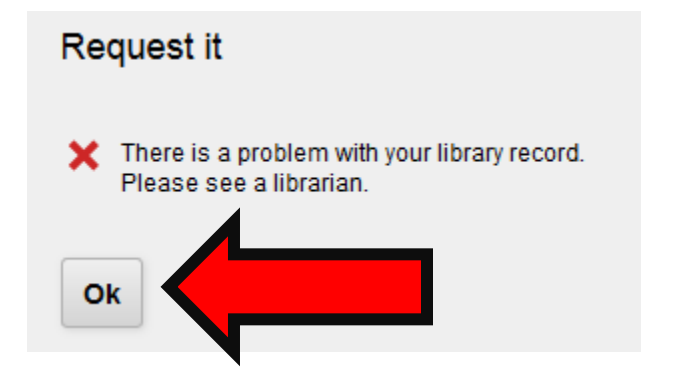

| If you get this message please  |
|---------------------------------|
| visit The Ferguson Library or   |
| call for more information: 203- |
| 351-8261                        |

#### Check your account:

## To check what you have checked out on your card, click on "Login" at the right top corner of the catalog

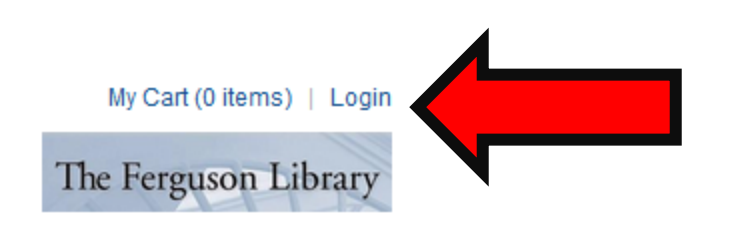

Or if you are already logged in, click on your name

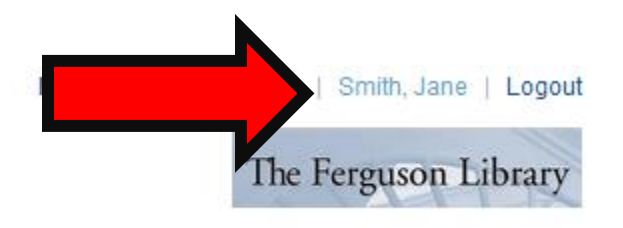

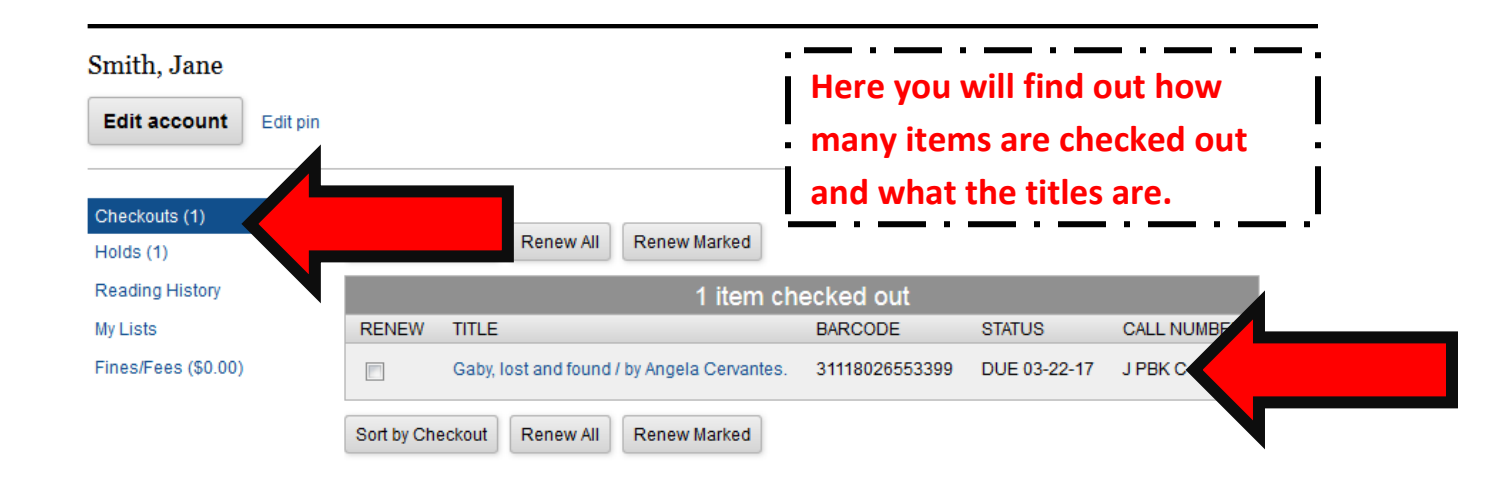

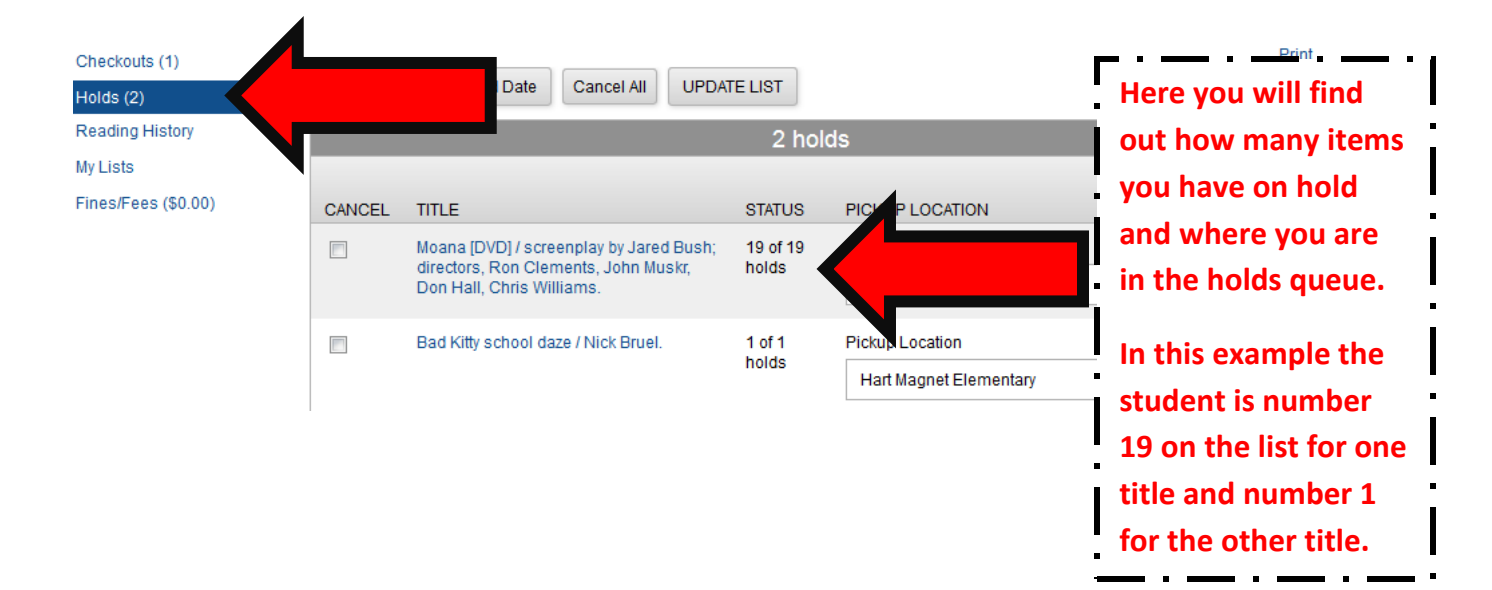

|        |                                                                                                    | 2 hold          | ds                                        |                                                       |
|--------|----------------------------------------------------------------------------------------------------|-----------------|-------------------------------------------|-------------------------------------------------------|
| CANCEL | TITLE                                                                                                    | STATUS          | PICKUP LOCATION                           | This message tells                                    |
|        | The golden statue plot / text by Geronimo<br>Stilton ; illustrations by Danilo Loizedda<br>[and ten others] ; translated by Julia Heim. | 1 of 1<br>holds | Pickup Location<br>Hart Magnet Elementary | you that item is<br>being prepared for                |
|        | This hotel is haunted! / Geronimo Stilton ;<br>illustrations by Valeria Turati ; translated by<br>Julia Heim.                           | In<br>Transit   |                                           | delivery and is not<br>ready to be sent to<br>school. |

### When the item is no longer under the "Holds" screen but under checkouts, then it will be delivered to your school.

| Checkouts (2)       |            |                     |                             |                |              |               |  |
|---------------------|------------|---------------------|-----------------------------|----------------|--------------|---------------|--|
| Holds (1)           | Sort by Ch | eckout Renew        | v All Renew Marked          |                |              |               |  |
| Reading History     |            | 2 items checked out |                             |                |              |               |  |
| My Lists            | RENEW      | TITLE               |                             | BARCODE        | STATUS       | CALL NUMBER   |  |
| Fines/Fees (\$0.00) |            | Gaby, lost and f    | ound / by Angela Cervantes. | 31118026553399 | DUE 03-22-17 | ЈИВК <b>С</b> |  |
|                     |            | Bad Kitty schoo     | I daze / Nick Bruel.        | 31118021260396 | DUE 03-22-1  |               |  |
|                     | Sort by Ch | eckout              | V All Renew Marked          |                |              |               |  |

It takes up to one week from the day you return your materials to the school for it to be cleared of your card. You will not be charged a late fee for books, but you will be charged if you lose a book.

ALWAYS REMEMBER TO LOGOUT WHEN YOU ARE DONE!!!